## <u>Creating an Interview Evaluation, Sending the Interview</u> Evaluation, and Reviewing the Completed Interview Evaluation

The electronic **Interview Evaluation** form can be used to send an interview evaluation to the interview participants, excluding the candidate.

- 1. Navigate to your requisition.
- 2. Select the Interviews tab of the requisition.

| Requisition Info          | Prescreen Alerts            | Attachments           | Approvals      | Sourcing      | Interviews     | History |
|---------------------------|-----------------------------|-----------------------|----------------|---------------|----------------|---------|
| 3. Under sect             | tion <b>4. Resources</b> se | lect <b>Add</b> below | v Questionnair | es Attached   | to Requisition | 1.      |
|                           |                             |                       |                |               |                |         |
| Questionnaires Attached   | d to Requisition            |                       |                |               |                |         |
| Preview Add Remove        |                             |                       |                |               |                |         |
| Questionnaire             |                             | Attached By           |                | Date Attached |                | •       |
| Nothing found to display. |                             |                       |                |               |                |         |

4. Under the **Available Questionnaires** category, click the **Select** button to add the **Interview Evaluation Form** to add the form to the **Questionnaire** section. This will add the form to the **Questionnaire** box at the top of the window.

| quisition Info | Prescreen Alerts         | Attachments | Approvals       | Sourcing | Interviews | History |          |
|----------------|--------------------------|-------------|-----------------|----------|------------|---------|----------|
| Expiration I   |                          |             |                 |          |            | (       | ×        |
| Nothing found  | Selected Questionnaires  |             |                 |          |            |         |          |
| 🖲 4. Re:       | Questionnaire            |             |                 |          |            |         |          |
| Questionna     |                          |             |                 |          |            |         |          |
| Preview        |                          |             |                 |          |            |         |          |
| Questionna     |                          |             |                 |          |            |         | •        |
| Nothing found  |                          |             |                 |          |            |         |          |
|                | Available Questionnaires |             |                 |          |            |         |          |
| Participant    | Quick Filters            | Interview E | Evaluation Form |          |            | Select  | <b>^</b> |
| Add Remo       | Questionnaire            |             |                 |          |            |         |          |
| Participant    |                          |             |                 |          |            |         | v        |
| Nothing found  | Category                 |             |                 |          |            |         |          |
|                |                          |             |                 |          |            |         |          |

Taleo@temple.edu Last updated: 10/31/2023

| 🖲 4. Re:      | Selected Questionnaires   |   |
|---------------|---------------------------|---|
|               | Questionnaire             |   |
| Questionna    | Interview Evaluation Form |   |
|               |                           |   |
| Preview       |                           |   |
|               |                           |   |
| Questionna    |                           | ¥ |
| Nothing found |                           |   |

## 5. Scroll to the bottom of the window to select **Done.**

| equisition Info | Prescreen Alerts          | Attachments | Approvals | Sourcing | Interviews | History |           |
|-----------------|---------------------------|-------------|-----------|----------|------------|---------|-----------|
|                 | Interview Evaluation Form |             |           |          |            | (       | 3         |
| Questionna      |                           |             |           |          |            |         |           |
| Preview         |                           |             |           |          |            |         |           |
| Questionna      |                           |             |           |          |            |         | · ·       |
| Nothing found   | Available Questionnaires  |             |           |          |            |         |           |
| Participant     | Quick Filters             |             |           |          |            |         | <b>^</b>  |
| Add Remo        | Questionnaire             |             |           |          |            |         |           |
| Participant     | Category                  |             |           |          |            |         | · · · · · |
| Nothing Tourio  |                           |             |           |          |            |         |           |
|                 | Filter                    |             |           |          |            |         |           |
|                 |                           |             |           |          |            |         |           |

6. Under section **4. Resources** select **Add**, below **Participants**.

| Questionnaires Attached to Requisition |             |               |                   |   |
|----------------------------------------|-------------|---------------|-------------------|---|
| Preview Add Remove                     |             |               |                   |   |
|                                        |             |               | One result found. |   |
| Questionnaire                          | Attached By |               | Date Attached     | * |
| Interview Evaluation Form              | Karly Simon |               | 2/24/20 10:12 AM  |   |
| Participante                           |             |               |                   |   |
| Add Remove                             |             |               |                   |   |
| Participant                            | Attached By | Date Attached |                   | • |
| Nothing found to display.              |             |               |                   |   |

- 7. Participants to receive an Interview Evaluation form can be added from this window. The external participants section can be used to add people who do not have Taleo user permissions. The internal participants section can be used to add participants who have Taleo user permissions.
  - a. For the upper section, manually type in the first and last name and the email address of your participant. Select **Add** when names are entered.

Taleo Tip: If you do not find the user in the internal participants section, they can be added using the external participants section.

> b. For the internal participants section, use the Filters function to jump to the name or email address of your participant. Click **Select** to add a participant to the list.

| dd Participants                                                                      |                                                         |                                                                                                    |
|--------------------------------------------------------------------------------------|---------------------------------------------------------|----------------------------------------------------------------------------------------------------|
| elected Participants                                                                 |                                                         |                                                                                                    |
|                                                                                      |                                                         |                                                                                                    |
|                                                                                      |                                                         |                                                                                                    |
|                                                                                      |                                                         |                                                                                                    |
| dd External Participants                                                             |                                                         |                                                                                                    |
| First Name                                                                           | Last Name                                               | Email Address                                                                                                    |
| Non-Taleo Participant                                                                | Name                                                    | participantemail@address Add                                                                                                    |
|                                                                                      |                                                         | Done Cancel                                                                                                    |
| lect Internal Participants                                                           | Name                                                    | Done Cancel Email Address                                                                                                    |
| lect Internal Participants<br>Quick Filters                                          | Name                                                    | Done Cancel Email Address                                                                                                    |
| lect Internal Participants<br>Quick Filters                                          | Name<br>Sydnora Simon                                   | Email Address<br>Email Address<br>20390335 (F96D433E0538FFD6F0AE3EE@imvaildemail.com Select                                                                                                    |
| Name                                                                                 | Name     Sydnora Simon                                  | Email Address Email Address 203903351F96D4326058FFD6F0AE3EE@jinvaldemail.com Select                                                                                                    |
| lect Internal Participants<br>Quick Fitters<br>Name<br>(karly simon                  | Name     Sydnora Simon     Karly Simon                  | Cancel     Cancel     Email Address     ZD3903351F95D433E0538FFD6F0AE3EE@invalidemail.com     Sellect     karly simon@temple.edu     Sellect                                                                                                    |
| lect Internal Participants<br>Quick Filters<br>Name<br>(karly simon<br>Email Address | Name     Sydnora Simon     Karly Simon     Karly Simon  | Cancel  Email Address  20390351F96D432E938FD06PAE3EE@invaldemail.com Select karty.simon@temple.edu Select  3554/105E157357E55315D050189000Burdiduotates  Cotext                                                                                                    |
| dect Internal Participants<br>Quick Filters<br>Name<br>(xarfy simon<br>Email Address | Name<br>Sydnora Simon<br>Karly Simon<br>Kevin Simons    | Email Address         Cancel           203903351F960433E0538FFD6F0AE3EE@imvalidemail.com         Select           karty simon@temple.edu         Select           356Ac198E1672857E05381FD6F0AE3DecQinvalidemail.com         Select                                      |
| lect Internal Participants Quick Fitters Name [arty simon Email Address [Keyword]    | Name     Sydnara Simon     Karly Simon     Kevin Simons | Email Address         Cancel           Email Address         Select           2D3003351P95D433E0536FP06F0AE3EE@invalidemail.com         Select           karly simon@temple.edu         Select           358AC19BE1672857E05381FD6F0AD9C@invalidemail.com         Select |
| dect Internal Participants Quick Filters Name Karly sinon Email Address Keyword      | Name     Sydnora Simon     Karly Simon     Kevin Simons | Email Address         Cancel           Email Address            2D3903351F950432E0538FFD6F0AE3EE@invalidemail.com         Select           karly simon@temple edu         Select           356AC198E1672857E05361FD8F0A8DeC@invalidemail.com         Select              |

8. Select **Done** when all participants are added to your list.

Taleo Tip: You can only add three participants at a time. If you have more than three participants to receive the interview evaluation, you will need to repeat the steps above to add the additional individuals.

|       |                            |           |               |      | ×    |
|-------|----------------------------|-----------|---------------|------|------|
| *     | Add Participants           |           |               |      |      |
| n:    | Selected Participants      |           |               |      |      |
| i i c | Non-Taleo Participant Name |           |               |      | -    |
|       | Karly Simon                |           |               |      | 1    |
|       |                            |           |               |      |      |
| na    | Add External Participants  |           |               |      |      |
| _     | First Name L               | .ast Name | Email Address |      |      |
| / E   |                            |           |               | Add  |      |
| nt    |                            |           |               | Done | ncel |

9. Your participants will now show under the **Participants** section.

| Questionnaires Attached to Requisition |             |                       |
|----------------------------------------|-------------|-----------------------|
| Preview Add Remove                     |             |                       |
|                                        |             | One result found.     |
| Questionnaire                          | Attached By | Date Attached         |
| Interview Evaluation Form              | Karly Simon | 2/24/20 10:12 AM      |
|                                        |             |                       |
| Participants                           |             |                       |
| Add Remove                             |             |                       |
|                                        | 21          | ound, displaying all. |
| Participant                            | Attached By | Date Attached         |
| C Karly Simon                          | Karly Simon | 2/24/20 11:01 AM      |
| Non-Taleo Participant Name             | Karly Simon | 2/24/20 11:01 AM      |

- 10. To send the interview evaluation form electronically to your interview participants, start by navigating to the candidate's submission.
- 11. Navigate to the **Interviews** tab on the submission.

| Submission: Name, Your Temple for Administrative Coordinator-Fluid Manual (ID: 20000095) 🗔 |          |            |         |  |  |  |
|--------------------------------------------------------------------------------------------|----------|------------|---------|--|--|--|
| 🖆 💬 🔽 More Actions 🔻                                                                       |          |            |         |  |  |  |
| Job Submission Attachments(4)                                                              | Referral | Interviews | History |  |  |  |

1. Scroll to section 4. Resources to see Questionnaires Attached to Requisition. Select the radio button next to the Interview Evaluation Form and select Send Request.

| Questionnaires Attached to Requisition |              |                   |  |  |  |  |
|----------------------------------------|--------------|-------------------|--|--|--|--|
| Preview Eand Request Complete          |              |                   |  |  |  |  |
|                                        |              | One result found. |  |  |  |  |
| Questionnaire                          | Attached By  | Date Attached 👻   |  |  |  |  |
| Interview Evaluation Form              | Dorothy Ryan | 12/7/16 2:17 PM   |  |  |  |  |
| 1                                      |              |                   |  |  |  |  |
| Participants                           |              |                   |  |  |  |  |

2. In the new window, open the Select User dropdown to select the participants receiving the interview evaluation. To include the Candidate file and Requisition file, select the checkboxes below if you wish to share these files with the evaluators.

Taleo Tip: When sending out the interview evaluation form, the candidate's name and requisition information are not included on the form. Including the candidate and requisition files are optional so the evaluator knows which candidate they are evaluating.

|                                                                                                    |                 |                  | × |
|----------------------------------------------------------------------------------------------------|-----------------|------------------|---|
| Questionnaire: Interview Evaluation Form<br>Select the time zone and message language of questionnaire re<br>Time Zone America/New York | icipients<br>▼  |                  |   |
| Evaluators                                                                                                    | Expiration Date | Message Template |   |
| Select User                                                                                                    | 3/25/20         | Final - Requ 🔻   |   |
| Select User                                                                                                    | 3/25/20         | Final - Requ 🔻   |   |
| Select User                                                                                                    | 3/25/20         | Final - Requ 🔻   |   |
| File Share<br>Select which files will be sent to questionnaire recipients.<br>Candidate file<br>Requisition file                        |                 |                  |   |
| Submission-specific Attachments*                                                                                                    |                 |                  |   |
| There is no data to display.                                                                                                    |                 |                  |   |
| *Only files visible by the candidate are available for sharing.                                                                         |                 |                  |   |

## 3. Select Send when done.

| Questionnalle: Interview Evaluation Form                                                                                                    |                 |                  |   |
|----------------------------------------------------------------------------------------------------|-----------------|------------------|---|
| Select the time zone and message language of questionnaire re                                                                                                    | cipients        |                  |   |
| Time Zone America/New York ▼ Language English                                                                                                    | •               |                  |   |
| Evaluators                                                                                                    | Expiration Date | Message Template |   |
| Non-Taleo Participant Name <participantemail@ad td="" •<=""><td>3/25/20</td><td>Final - Requ ▼</td><td></td></participantemail@ad>                                    | 3/25/20         | Final - Requ ▼   |   |
| Karly Simon <karly.simon@temple.edu></karly.simon@temple.edu>                                                                                                    | 3/25/20         | Final - Requ 🔻   |   |
| Select User 🔻                                                                                                    | 3/25/20         | Final - Requ 🔻   | - |
| File Share Select which files will be sent to questionnaire recipients. Candidate file Requisition file Submission-specific Attachments* There is no data to display. |                 |                  |   |
| *Only files visible by the candidate are available for sharing.                                                                                                    |                 | Send             |   |

4. Participants will receive an email with a link to complete the evaluation. If you attached the candidate file and requisition file, those items will be included in the email.

Taleo@temple.edu Last updated: 10/31/2023

| Wed                                                                                                    | 13/4/2020 12:41 PM                                                                               |  |  |  |  |  |
|----------------------------------------------------------------------------------------------------|--------------------------------------------------------------------------------------------------|--|--|--|--|--|
| no                                                                                                    | reply@temple.edu <hr-empty@invalidemail.com></hr-empty@invalidemail.com>                         |  |  |  |  |  |
| Fin                                                                                                    | al - Interview Evaluation Form                                                                   |  |  |  |  |  |
| The second second second second second second second second second second second second second second second se |                                                                                                  |  |  |  |  |  |
| To Karly Simon                                                                                                  |                                                                                                  |  |  |  |  |  |
| Appointment.i<br>1 KB                                                                                           | ics CandidateFile.pdf Go KB CandidateFile.pdf                                                    |  |  |  |  |  |
| Action Items 🗸                                                                                                  |                                                                                                  |  |  |  |  |  |
| Dear Karly Simo                                                                                                 | m,                                                                                               |  |  |  |  |  |
| Please complete                                                                                                 | the following evaluation:                                                                        |  |  |  |  |  |
| Evaluation: Inter                                                                                               | view Evaluation Form                                                                             |  |  |  |  |  |
| Requisition: Adn                                                                                                | ninistrative Coordinator-Fluid Manual                                                            |  |  |  |  |  |
| Candidate: Your                                                                                                 | Name                                                                                             |  |  |  |  |  |
| Expiration Date:                                                                                                | 4/3/20                                                                                           |  |  |  |  |  |
| Click the link bel                                                                                              | -<br>Click the link below to access and save the evaluation.                                     |  |  |  |  |  |
| Evaluation URL                                                                                                  |                                                                                                  |  |  |  |  |  |
| Best regards                                                                                                    |                                                                                                  |  |  |  |  |  |
| Human Resource                                                                                                  | es Department                                                                                    |  |  |  |  |  |
|                                                                                                    | •                                                                                                |  |  |  |  |  |
| Replies to this m                                                                                               | essage are undeliverable and will not reach the Human Resources Department. Please do not reply. |  |  |  |  |  |

5. To view completed evaluations, navigate to your candidate's submission. Select the Interviews tab and scroll to section **2. Completed Interviews and Evaluations**. You will see a list of all completed evaluations. Select the radio button of the evaluation you wish to review and select View Results.

| Dire Actions 🔻                                                                                      |                              |                           |                                     |                        |
|----------------------------------------------------------------------------------------------------|------------------------------|---------------------------|-------------------------------------|------------------------|
| Submission Attachm                                                                                  | ents(4) Referra              | Interviews History        |                                     |                        |
|                                                                                                    | Evaluation Rec               | uests                     |                                     |                        |
| Create Interview Edit Rese                                                                          | end View Details <b>Ca</b> l | ncel                      | One result found.                   |                        |
| Event Date                                                                                          | ▼ Event Type                 | Details                   | Participants                        | Status                 |
| 4/3/20 11:59 PM<br>(America/New York)                                                               | Feedback                     | Interview Evaluation Form | Non Taleo Pariticipant              | Requested              |
|                                                                                                    |                              |                           |                                     |                        |
| 2. Completed Inte<br>Completed Evaluation Ques<br>View Results Remove                               | erviews and Eva              | lluations                 | One result found.                   |                        |
| 2. Completed Inte<br>Completed Evaluation Ques<br>View Results Remove<br>Completed Date      v Ever | erviews and Eva              | Questionnaire             | One result found.<br>Participants 4 | Question - Skill Score |

6. When you have completed your review, select **Done** to be brought back to the **Interviews** tab.

| 💬 🔀 More Actions 🔹                                                                                                    |                                                                                                    |                                                                                                    |                                                                                                    |                                                                                                    |                                                                                                    |
|----------------------------------------------------------------------------------------------------|----------------------------------------------------------------------------------------------------|----------------------------------------------------------------------------------------------------|----------------------------------------------------------------------------------------------------|----------------------------------------------------------------------------------------------------|----------------------------------------------------------------------------------------------------|
| ob Submission Attach                                                                                                    | ments(4) Referral                                                                                                    | Interviews H                                                                                                    | listory                                                                                                    |                                                                                                    |                                                                                                    |
| Interview Evalua                                                                                                    | tion Form                                                                                                    |                                                                                                    |                                                                                                    |                                                                                                    |                                                                                                    |
| Done Activated Languages English                                                                                                    |                                                                                                    | Response Display                                                                                                    | Avg Question Score 0%                                                                                                    | Avg Skill Score<br>0%                                                                                         |                                                                                                    |
|                                                                                                    |                                                                                                    |                                                                                                    |                                                                                                    |                                                                                                    |                                                                                                    |
| <ul> <li>Questionnaire<br/>Instructions</li> <li>This Interview Evaluating<br/>In order to provide guit<br/>yourself with these define<br/>The candidate's respon<br/>be used follows.</li> </ul>                                                                                          | Information<br>tion Report is a tool to be the candidate's responses<br>ance to you in evaluating t<br>nitions prior to the interview<br>ses will be evaluated on a                                                                                          | used to provide feedback to<br>to your questions. Remem<br>he responses, a table conta<br>v.<br>5-point scale. To assist the                                                                                                | Human Resources regarding<br>ber to use good listening and i<br>ining rating categories and det<br>interviewer and to provide for                                                                                           | interviewed candidates,<br>note taking skills as the<br>finitions is provided belo<br>consistency, an outline | Please use your best ^<br>interview progresses.<br>w. Please familiarize<br>of the rating scale to |
| <ul> <li>Questionnaire<br/>Instructions</li> <li>This Interview Evalua<br/>Judgment in evaluating<br/>in order to provide guid<br/>yoursel twint these def<br/>The candidate's respon<br/>be used follows.</li> <li>Rating Category<br/>Outstanding</li> </ul>                             | Information<br>tion Report is a tool to be in<br>the candidate's responses<br>ance to you in evaluating ti<br>nitions prior to the interview<br>uses will be evaluated on a<br>Standard<br>Evidence that the c<br>met even higher pe<br>a record of perform  | used to provide feedback to<br>to your questions. Remem<br>he responses, a table conta<br>v.<br>5-point scale. To assist the<br>candidate has performed sin<br>erformance standards for sin<br>nance exceeding the level re | Human Resources regarding<br>ber to use good listening and i<br>ining rating categories and de<br>interviewer and to provide for<br>nilar functions very well or has<br>milar functions. Demonstrated<br>quired by the job. | interviewed candidates<br>note taking skills as the<br>finitions is provided belo<br>consistency, an outline  | Please use your best<br>interview progresses.<br>w. Please familiarize<br>of the rating scale to   |
| <ul> <li>Questionnaire</li> <li>Instructions</li> <li>This Interview Evalual<br/>judgment in evaluating<br/>in order to provide guid<br/>yoursref with these defi<br/>The candidate's response<br/>be used follows.</li> <li>Rating Category<br/>Outstanding</li> <li>Questions</li> </ul> | Information<br>tion Report is a tool to be the candidate's responses<br>ance to you in evaluating ti<br>nitions prior to the interview<br>uses will be evaluated on a<br><u>Standard</u><br>Evidence that the c<br>met even higher pe<br>a record of perform | used to provide feedback to<br>to your questions. Remem<br>he responses, a table conta<br>v.<br>5-point scale. To assist the<br>candidate has performed sin<br>erformance standards for sin<br>nance exceeding the level re | Human Resources regarding<br>ber to use good listening and i<br>ining rating categories and de<br>interviewer and to provide for<br>nilar functions very well or has<br>milar functions. Demonstrated<br>quired by the job. | interviewed candidates<br>note taking skills as the<br>finitions is provided beic<br>consistency, an outline  | Please use your best<br>interview progresses.<br>W. Please familiarize<br>of the rating scale to   |